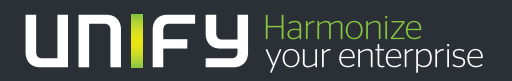

# 

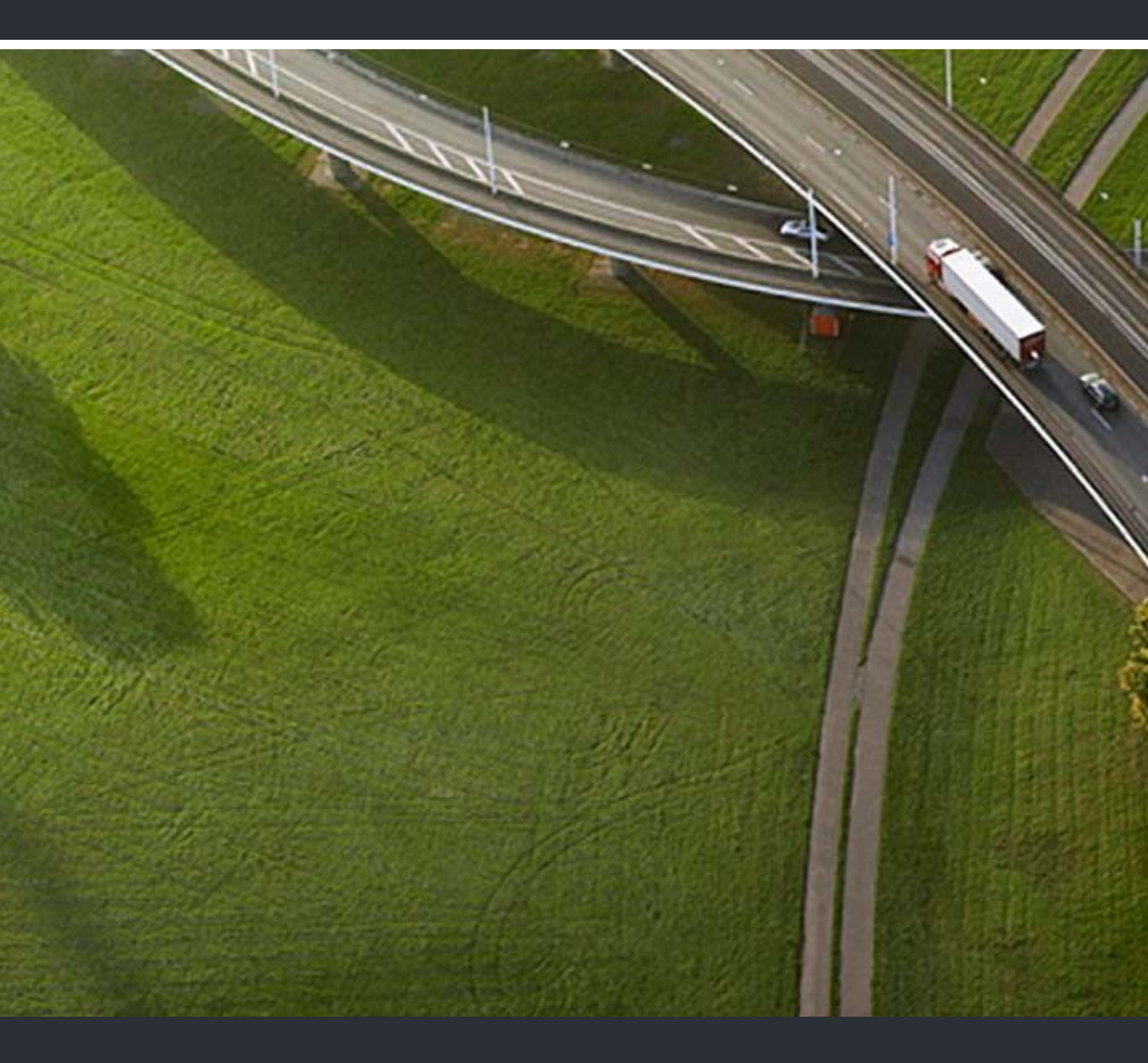

## HiPath Cordless IP Einrichtung SIRA-Zugang

### **Administrator Documentation**

A31003-C1000-M100-2-A9

Our Quality and Environmental Management Systems are implemented according to the requirements of the ISO9001 and ISO14001 standards and are certified by an external certification company.

Copyright © Unify GmbH & Co. KG 07/2014 Hofmannstr. 51, 81379 Munich/Germany

#### All rights reserved.

Reference No.: A31003-C1000-M100-2-A9

The information provided in this document contains merely general descriptions or characteristics of performance which in case of actual use do not always apply as described or which may change as a result of further development of the products. An obligation to provide the respective characteristics shall only exist if expressly agreed in the terms of contract.

Availability and technical specifications are subject to change without notice.

Unify, OpenScape, OpenStage and HiPath are registered trademarks of Unify GmbH & Co. KG. All other company, brand, product and service names are trademarks or registered trademarks of their respective holders.

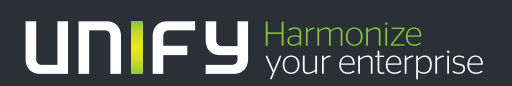

unify.com

## Inhalt

| 1 S | IRA Zugang / HiPath Cordless IP mit HiPath OpenOffice   | . 5 |
|-----|---------------------------------------------------------|-----|
| 1.1 | SIRA - New Device einrichten für HiPath Cordless IP     | . 6 |
| 1.2 | SIRA - New Connection einrichten für HiPath Cordless IP | 19  |
| 1.3 | Hipath Cordless IP - Administration / Konfiguration     | 22  |
| 1.4 | Hipath OpenOffice - Administration / Konfiguration      | 23  |

Inhalt

Dieses Dokument beschreibt die Einrichtung eines SIRA Zuganges um HiPath Cordless IP in Zusammenhang mit der HiPath OpenOffice zu administrieren. Der SIRA Zugang zu HiPath Cordless IP wird über den bereits bestehenden Zugang der HiPath OpenOffice - *jedoch mit anderer Mapping IP* eingerichtet.

Das Einrichten wird am Beispiel einer HiPath OpenOffice ME beschrieben, die Vorgehensweise in einer HiPath OpenOffice EE ist vergleichbar.

Folgende Schritte müssen durchgeführt werden :

- 1. SIRA neues Device (HiPath Cordless IP) hinzufügen und entsprechend einrichten & alle benötigte Informationen eintragen.
- 2. SIRA- neuen / entsprechenden SPoA Zugang ( ISDN Einwahl ) einrichten.
- 3. HiPath IP Cordless einrichten für SIRA Zugang benötigte Informationen abfragen.
- 4. HOOME PSTN Partner / Rufnummer / IP Mapping einrichten für Remote Zugang über ISDN Partner.

### 1.1 SIRA - New Device einrichten für HiPath Cordless IP

- 1. Starten Sie den Equipment Explorer
- 2. Wählen Sie den Kunden aus, für den New Device eingerichtet werden soll.
- 3. Mit rechtem Mausklick auf den Kundeneintrag erscheint das Pop-Up "New Device.
- 4. Klicken Sie auf "New Device ..." .
- 5. Fügen Sie HiPath Cordless IP einem bestehenden Kunden hinzu oder richten Sie HiPath Cordless für einen neuen Kunden ein.

| Equipment Explo    | rer<br>View Tools Hi | alo                     |              |                 |          |                  |                         |                                  |                |               |                  |
|--------------------|----------------------|-------------------------|--------------|-----------------|----------|------------------|-------------------------|----------------------------------|----------------|---------------|------------------|
| Elle Coullect Edit | VIEW TOOIS D         | alp                     |              |                 |          |                  |                         |                                  |                |               |                  |
| Customer ID:       |                      | Device ID:              |              | Device s        | pecific: |                  | Search                  | 1                                |                |               |                  |
| Customer name:     | %Eischeid%           | Device Name:            |              | Serial nu       | mber:    |                  | Extended Search         | 1                                |                |               |                  |
| Customer phone:    |                      | Device city:            |              | Contract        | number:  |                  | Clear Search            | 1                                |                |               |                  |
| Tree               | ×                    | Device Name             | [ι           | .C Descripti Si | te ID De | evice ID         | Product Version         | Customer Name                    | Contract Nu    | Serial Number | City             |
| All found devic    | ces                  | 길 Eischeid_HiPath Cordl | less IP L    | .C Deutschl FF  | FM 10    | 002832510_HiPat  | HiPath Cordless IP Base | Hans & Willi Eischeid GmbH & Co. | 74281064       |               | Heiligenhaus     |
| 🖃 🗿 Search Result  |                      | DECT Over IP            | L            | .C Deutschl FF  | FM DE    | ECT Over IP      | HiPath Cordless IP Base | Hans & Willi Eischeid GmbH & Co. | 74281064       |               | Heiligenhaus     |
| E 🚝 LC Deutscl     | hland                | HiPath_OpenOffice_M     | IE_V1_ISDN L | C Deutschl FF   | M Hi     | iPath_OpenOffice | HiPath OpenOffice ME V1 | Hans & Willi Eischeid GmbH & Co. | 74281064       |               | Heiligenhaus     |
| 🗄 🦉 Hans 8         | Willi Eischeid G     | NonenStane 40 Zentral   | le L         | _C Deutschl FF  | -M Op    | penStage 40 Zen  | HiPath HG 1500 V7       | Hans & Willi Eischeid GmbH & Co. | 74281064       |               | Heiligenhaus     |
|                    |                      |                         |              |                 |          |                  |                         |                                  |                |               |                  |
|                    |                      | •                       |              |                 |          |                  |                         |                                  | E found douis  | a(a)          | Þ                |
| 🏄 Start 😰 🍝 🕻      | a 🛛 🕻                | Equipment Explorer      | 🕘 HiPath Co  | rdless IP - Adm |          |                  |                         |                                  | jo rouna aevic | e(2)          | DE 😥 🔬 🗳 🧐 12:34 |
|                    |                      |                         |              |                 |          |                  |                         |                                  |                |               |                  |

Bild 1

SIRA\_Equipment Explorer\_\_Übersicht

Bild 1 zeigt alle eingerichteten und aktiven SIRA Zugänge des ausgewählten Kunden.

6. Folgen Sie nun über den Wizard der Bedienerführung.

| ew device                                     | Ē                                                                                      |
|-----------------------------------------------|----------------------------------------------------------------------------------------|
| Local company<br>This device will be installe | d for                                                                                  |
| Type of device:<br>permanent device           | You are remote service engineer and may install devices. Please select the LC and site |
|                                               | LC: DEU 💌                                                                              |
|                                               | Site: SIRA Frankfutt                                                                   |
|                                               |                                                                                        |
|                                               |                                                                                        |
|                                               |                                                                                        |
|                                               |                                                                                        |
|                                               |                                                                                        |
|                                               | < Back Next > Cancel                                                                   |

Bild 2

- SIRA\_Equipment Explorer\_\_ New Device\_\_Local Company
- 7. Geben Sie Informationen zur *Local Company* ein, die für den Service zuständig ist.

SIRA - New Device einrichten für HiPath Cordless IP

| Customer<br>This device will be installe | ad at                                                                                      |
|------------------------------------------|--------------------------------------------------------------------------------------------|
| ype of device:                           |                                                                                            |
| ocal company:<br>DEU                     | Tou need to specify a customer as owner of the device. Please specify an existing customer |
|                                          | Hans & Will Eischeid GmbH & Co. Customer                                                   |
|                                          |                                                                                            |
|                                          |                                                                                            |
|                                          |                                                                                            |
|                                          |                                                                                            |
|                                          |                                                                                            |
|                                          |                                                                                            |
|                                          | < <u>B</u> ack <u>N</u> ext > <u>C</u> ancel                                               |

8. Geben Sie Informationen zum *Customer* ein, bei dem sich das entsprechende HiPath System befindet.

| New device                                                          |                                                         | ×              |
|---------------------------------------------------------------------|---------------------------------------------------------|----------------|
| Contract<br>This device will be ordered with                        | n contract                                              | J              |
| Type of device:<br>permanent device<br>Local company:<br><u>DEU</u> | Please select an existing contract or specify a new one |                |
| Customer name:<br><u>Hans Willi Eischeid GmbH_I</u>                 | 74281064 ▼ New                                          |                |
|                                                                     |                                                         |                |
|                                                                     |                                                         |                |
|                                                                     |                                                         |                |
| <u> </u>                                                            |                                                         |                |
|                                                                     | <back next=""></back>                                   | <u>C</u> ancel |

Bild 4

SIRA\_Equipment Explorer\_\_ New Device\_\_Contract

9. Geben Sie die Service ID zum Contract ein.

SIRA - New Device einrichten für HiPath Cordless IP

| Contact person                                                             |                                                                                              |
|----------------------------------------------------------------------------|----------------------------------------------------------------------------------------------|
| Contact person at customer sid                                             | le for this device is                                                                        |
| Type of device:<br><u>permanent device</u><br>Local company:<br><u>DEU</u> | Select a contact person from a list of known persons of this<br>customer or create a new one |
| Customer name:<br>Hans Willi Eischeid GmbH 1                               | Klaus Holbach 🔹 New                                                                          |
| 74281064                                                                   |                                                                                              |
|                                                                            |                                                                                              |

SIRA\_Equipment Explorer\_\_ New Device\_\_Contact Person

10. Geben Sie den Namen des Ansprechpartners (Contact Person) ein.

| Product                                                             |                                                    |                                                          |  |  |
|---------------------------------------------------------------------|----------------------------------------------------|----------------------------------------------------------|--|--|
| Type of product which was ordered is                                |                                                    |                                                          |  |  |
| Type of device:<br><u>permanent device</u><br>Local company:<br>DEU | Please select the product device provides SPoA fur | type, the version of the product and if this actionality |  |  |
| <br>Customer name:<br><u>Hans_Willi Eischeid GmbH_I</u>             | Main category:                                     | Clients & Devices                                        |  |  |
| Contract ID:<br><u>74281064</u>                                     | Family:                                            | HiPath Cordless IP                                       |  |  |
| Contact person:<br><u>Klaus Holbach</u>                             | Product:                                           | HiPath Cordless IP Base Station                          |  |  |
|                                                                     | Version:                                           | HiPath Cordless IP Base Station V1                       |  |  |
|                                                                     | Supported By HiSPA.                                | Needs <u>C</u> ustomer Allowance                         |  |  |
|                                                                     | Default application:                               | Webbased Management                                      |  |  |
|                                                                     |                                                    |                                                          |  |  |
|                                                                     | < <u>B</u> ack                                     | Next >                                                   |  |  |

SIRA\_Equipment Explorer\_\_ New Device\_\_ Product Type

11. Geben Sie Informationen zur Art der Technik (Type of Product) ein.

SIRA - New Device einrichten für HiPath Cordless IP

| ew device  Additional info Additional information needed for the product and/or device                                                                       |                                                                                                    |  |  |  |  |  |  |
|----------------------------------------------------------------------------------------------------|----------------------------------------------------------------------------------------------------|--|--|--|--|--|--|
| Type of device:<br><u>permanent device</u><br>Local company:<br><u>DEU</u><br>Customer name:<br><u>Hans Will Eischeid GmbH 1</u><br>Contract ID:<br>74281064 | Please enter additional information about:<br>• the product<br>• the device<br>Device provides <u>SPaA</u> functionality<br>Device is authentication device<br>Allow authentication shared usage                                                                                                    |  |  |  |  |  |  |
| Contact person:<br>Klaus Holbach<br>Product type and version:<br>HiPath Cordless IP Base Sta                                                                 | Product item number:     Image: Image: |  |  |  |  |  |  |
| <u>د کار کار کار کار کار کار کار کار کار کار</u>                                                                                                    | IP address:<br>Customer User Group<br>Product User Group<br>< <u>B</u> ack<br><br>                                                                                                    |  |  |  |  |  |  |

Bild 7 SIRA\_Equipment Explorer\_\_ New Device\_\_Additional Product Info

12. Geben Sie zusätzliche Informationen (Additional Info) ein.

*HINWEIS:* Enträge in dieser Maske werden nicht von SIRA ausgewertet. Sie dienen lediglich Informationszwecken.

| New device<br>Authentication device                                                                                                    | ×                                                                                                    |
|----------------------------------------------------------------------------------------------------|----------------------------------------------------------------------------------------------------|
|                                                                                                    |                                                                                                    |
| Type of device:<br>permanent device<br>Local company:<br>DEU<br>Customer name:<br>Hans Will Eischeid GmbH I<br>Contract ID:<br>74281054<br>Contact person:<br>Klaus Holbach<br>Product type and version:<br>HPath Cordless IP Base Ste<br>Additional info:<br>None | Use authentication device Authentication device Select authentication device Prompt for login and password Prompt for password only Default login and password: Login: Password: |
| ۹ <u>ــــــــــــــــــــــــــــــــــــ</u>                                                                                                    |                                                                                                    |
|                                                                                                    | < Back Next > Cancel                                                                                                    |

Bild 8

- SIRA\_Equipment Explorer\_\_ New Device\_\_Authentication Device
- 13. Geben Sie Informationen über die Zugangsdaten zum Login (*Authentication device*) ein.

SIRA - New Device einrichten für HiPath Cordless IP

| New device<br>Authentication<br>Account(s) to login to this device                                                                                                    |                                                                                                    | ×                                                   |
|----------------------------------------------------------------------------------------------------|----------------------------------------------------------------------------------------------------|-----------------------------------------------------|
| Type of device:<br>permanent device<br>Local company:<br>DEU<br>Customer name:<br>Hans: Will Eischeid GmbH J<br>Contract ID:<br>74281064<br>Contact person:<br>Klaus Holbach<br>Product type and version:<br>HiPath Cordless IP Base Ste<br>Additional info:<br>None<br>Authentication device:<br>No selected device. | Accounts:<br>Webbased Management Logon<br>Name: SiemensAdmin<br>Password: 1q21q2<br>Secure Shell Logon<br>Name: root<br>Password: SfeGv.U-6fjAd | evel: 1 Add<br>evel: 1 Delete<br>evel: 1 Properties |
| x                                                                                                    | Change passwords automatically after loo                                                                                                    | kup<br><u>C</u> ancel                               |

Bild 9 SIRA\_Equipment Explorer\_\_ New Device\_\_Authentication Account Login

14. Geben Sie die Informationen über die Zugangsart (*Authentication / Account Login*) ein.

| Properties of account            | t admin    |                                   |                    | ×                                                            |
|----------------------------------|------------|-----------------------------------|--------------------|--------------------------------------------------------------|
| Type:<br>Access level:           | SERV_NSL   | ] 🧕<br>]                          | Password<br>1q21q2 | Set on<br>NOT APPLIED YET                                    |
| Description:<br>Webbased Managem | ient Logon | Pass<br>Len<br>Corr<br>₽ 4<br>₽ 5 | word options       | 6 Max 20<br>one<br>racters<br>d history<br>hange of password |
| Change passwor                   | d          | ОК                                | Cancel             | Help                                                         |

Bild 10 SIRA\_Equipment Explorer\_\_ New Device\_\_Properties of Account admin

15. Geben Sie Informationen über User und Passwort (*Properties / Account admin*) ein.

SIRA - New Device einrichten für HiPath Cordless IP

| New device<br>Device<br>Additional information for the n                                                                                                    | ew device.                                                                                                    |                                                                                                    | ×              |
|----------------------------------------------------------------------------------------------------|----------------------------------------------------------------------------------------------------|----------------------------------------------------------------------------------------------------|----------------|
| Type of device:<br>permanent device<br>Local company:<br>DEU<br>Customer name:<br>Hans Will Eischeid GmbH I<br>Contract D:<br>74281064<br>Contact person:<br>Klaus Holbach<br>Product type and version:<br>HiPath Cordless IP Base Ste<br>Additional info:<br>None<br>Authentication device:<br>No selected device.<br>Authentication:<br>2 account(s) | Please enter the fr<br>- specify name fo<br>- netinfo link to o<br>- comment (optio<br>ID:<br>Name:<br>Netinfo: | ollowing information for the new device<br>or easier search,<br>locumentation (optional)<br>nal)<br>1002832510_HiPath Cordless IP<br>Eischeid_HiPath Cordless IP | X.             |
| • Þ                                                                                                    |                                                                                                    |                                                                                                    |                |
|                                                                                                    | < <u>B</u> ack                                                                                                  | Next >                                                                                                    | <u>C</u> ancel |

Bild 11 SIRA\_Equipment Explorer\_\_ New Device\_\_Additional Information for Device

16. Geben Sie zusätzliche Informationen zum Device (*Additional Information for Device*) ein.

SIRA - New Device einrichten für HiPath Cordless IP

| Device comments                                                                                                    |                                      |                |
|----------------------------------------------------------------------------------------------------|--------------------------------------|----------------|
| Authentication device:                                                                                                    |                                      |                |
| Type of device:<br>permanent device<br>Local company:<br><u>DEU</u><br>Customer name:<br><u>Hans Willi Eischeid GmbH 1</u>                                 | Remote access comment:               |                |
| Contract ID:<br><u>74281064</u>                                                                                                    |                                      |                |
| Contact person:<br><u>Klaus Holbach</u>                                                                                                    | Local instructions:                  |                |
| Product type and version:<br><u>HiPath Cordless IP Base Sta</u><br>Additional info:<br><u>None</u><br>Authentication device:<br><u>No selected device.</u> |                                      |                |
| Authentication:<br><u>2.account(s)</u><br>Name:<br><u>Eischeid HiPath Cordless IP</u>                                                                      | ☐ Display popup at application start |                |
| <b>)</b>                                                                                                    |                                      |                |
|                                                                                                    | < Back <u>N</u> ext >                | <u>C</u> ancel |

SIRA\_Equipment Explorer\_\_ New Device\_\_Device comments

17. Geben Sie Informationen über das Device ein (Device comments).

| New device                                                                                                    | X                                                                                                    |
|----------------------------------------------------------------------------------------------------|----------------------------------------------------------------------------------------------------|
| Location<br>This device is located in                                                                                                    |                                                                                                    |
| Type of device:<br>permanent device<br>Local company:<br>DEU<br>Customer name:<br>Hans: Willi Eischeid GmbH 1<br>Contract ID:<br>74281064<br>Contact person:<br>Klaus Holbach<br>Product type and version:<br>HiPath Cordless IP Base Ste<br>Additional info:<br>None<br>Authentication device:<br>No selected device.<br>Authentication:<br>2 account(s)<br>Name:<br>Eischeid HiPath Cordless IP | Please enter the location information of the new device:         Country:       Deutschland         Postal code:       42579         City:       Heiligenhaus         Street:       Selbecker Str. 17         Building:       Image: Image: I |
| <b>▲</b>                                                                                                    |                                                                                                    |
|                                                                                                    | < <u>B</u> ack <u>N</u> ext > <u>C</u> ancel                                                                                                    |
|                                                                                                    |                                                                                                    |

Bild 13

SIRA\_Equipment Explorer\_\_ New Device\_\_Device Location

18. Geben Sie Informationen über Ort & Standort (Device Location) ein.

SIRA - New Device einrichten für HiPath Cordless IP

| Finished                                                                                                    |                                                                                                    |
|----------------------------------------------------------------------------------------------------|----------------------------------------------------------------------------------------------------|
| All informations collected, finis                                                                           | h the wizard                                                                                                    |
| Type of device:<br>permanent device<br>Local company:                                                       | If you want to create a new connection for this device please select<br>the "Start connection wizard" checkbox.0therwise just use "Finish". |
| DEU<br>Customer name:<br><u>Hans Willi Eischeid GmbH I</u><br>Contract ID:<br>74/291054                     | Start connection wizard                                                                                                    |
| Contact person:<br><u>Klaus Holbach</u><br>Product type and version:<br><u>ViBeth</u> Conduct of the second |                                                                                                    |
| Additional info:<br><u>None</u><br>Authentication device:                                                   |                                                                                                    |
| <u>No selected device.</u><br>Authentication:<br><u>2 account(s)</u>                                        |                                                                                                    |
| Name:<br><u>Eischeid HiPath Cordless IP</u><br>Location:<br><u>Selbecker Str. 17 (42579 He</u>              |                                                                                                    |
|                                                                                                    |                                                                                                    |
|                                                                                                    | < Back Einish Cancel                                                                                                    |

Bild 14SIRA\_Equipment Explorer\_ New Device\_Wizard finished for new<br/>Device19. Der Wizard zum Einrichten eines neuen Devices wurde durchlaufen und ist

abgeschlossen. Setzen Sie ein Häkchen bei Start connection wizard.

20. Klicken Sie auf Finish.

### 1.2 SIRA - New Connection einrichten für HiPath Cordless IP

1. Folgen Sie der Bedienerführung des Wizards zum Einrichten einer neuen SPoA Connection für das neue Device HiPath Cordless IP.

| New connection                                                                                                    | ×                                                                                                    |
|----------------------------------------------------------------------------------------------------|----------------------------------------------------------------------------------------------------|
| Se la constante de la constante de la constant | This wizard allows you to create a new connection entry for the device<br>Eischeid_HiPath Cordless IP. Please choose which kind of connection<br>you want to create |
|                                                                                                    | C PPP<br>C SPaA<br>C via<br>C Internet<br>C Brain terret                                                                                                    |
|                                                                                                    | C Project specific                                                                                                    |
|                                                                                                    |                                                                                                    |
|                                                                                                    | < <u>B</u> ack <u>N</u> ext > <u>C</u> ancel                                                                                                    |

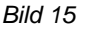

SIRA\_Equipment Explorer\_\_ New Connection\_\_start Wizard for SPoA

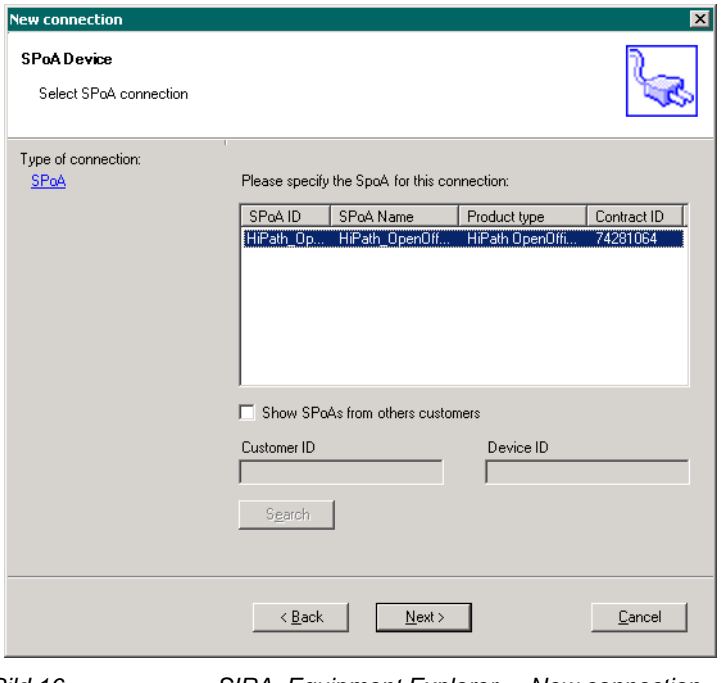

Bild 16

SIRA\_Equipment Explorer\_\_ New connection\_\_SPoA Device connection

SIRA - New Connection einrichten für HiPath Cordless IP

2. Wählen Sie den Wizard für die benutzte SPoA Connection für Device HiPath Cordless IP (HiPath OpenOffice) / Device aus.

| New connection                                                                     | X                                                     |
|------------------------------------------------------------------------------------|-------------------------------------------------------|
| SPoA<br>Configure SPoA connection                                                  |                                                       |
| Type of connection:<br><u>SPoA</u><br>SPoA name:<br><u>HiPath_OpenOffice_ME_V1</u> | Please specify the IP address for the connection:     |
|                                                                                    | VPN address: 10, 50, 7, 148                           |
|                                                                                    | Comment:                                              |
| al 1.1                                                                             | < <u>B</u> ack <u>N</u> ext > <u>C</u> ancel          |
| Bild 17                                                                            | SIRA_Equipment Explorer New connectionSPoA connection |

Configuration Der Wizard zum Einrichten der SPoA Connection für Device HiPath Cordless IP mit der benutzten IP Adresse für die VPN Verbindung über welche SIRA die

Verbindung zum System herstellt.

SIRA - New Connection einrichten für HiPath Cordless IP

| Finished                          |                                                        | 2              |  |
|-----------------------------------|--------------------------------------------------------|----------------|--|
| All informations collected, finis | the wizard                                             | 1              |  |
| Type of connection:               |                                                        |                |  |
| SPoA<br>SPoA nome:                | Congratulation, you have finished all the wizard steps |                |  |
| HiPath OpenOffice ME_V1           |                                                        |                |  |
| Address:                          | New connection                                         |                |  |
| <u>10.50.7.150</u>                | Data evport                                            |                |  |
|                                   |                                                        |                |  |
|                                   | Mark this connection as default                        |                |  |
|                                   |                                                        |                |  |
|                                   |                                                        |                |  |
|                                   |                                                        |                |  |
|                                   |                                                        |                |  |
|                                   |                                                        |                |  |
|                                   |                                                        |                |  |
|                                   |                                                        |                |  |
|                                   |                                                        |                |  |
|                                   | < Back Einish                                          | <u>C</u> ancel |  |
|                                   |                                                        |                |  |

3. Das Einrichten einer neuen SPoA Connection ist nun abgeschlossen.

## 1.3 Hipath Cordless IP - Administration / Konfiguration

| (é) Hil        | Path Cordless IP - A | Administra  | tion - Unify GmbH &    | & Co. KG - Windows  | Internet Explorer  | _                    | _            | -          |                    | _                    |                            | x              |
|----------------|----------------------|-------------|------------------------|---------------------|--------------------|----------------------|--------------|------------|--------------------|----------------------|----------------------------|----------------|
|                | 💭 🗢 👩 https:         | ://190.11.2 | html/wbm_p             | ro.html?session_id= | 115844.528⁣=14055  | 504726240?ic=1 🔻     |              | •          | 🕈 🗙 🚺 Goog         | le                   | ,                          | <del>ب</del> م |
| Date           | i Bearbeiten A       | nsicht E    | avoriten Extrac        | 7                   |                    |                      |              |            |                    |                      |                            | -              |
|                |                      | Dia Mala    | uvonten <u>ex</u> tras | •                   | Charles - R LUD-Ab | Coordinate ID Advert |              | h Cardlan  | ID Admi 🔊 1        | V-h Cline Katalana - |                            |                |
|                | avoriten   🥦 🙋       |             | seite kann nicht a     |                     | e Sites 👻 🝘 HiPath | Cordiess IP - Admi   | 🥲 HiPat      | in Cordies | 1P - Admi 🏉 V      | veb Slice-Katalog 👻  |                            |                |
| ] <i>6</i> € ⊦ | HiPath Cordless IP - | Administ    | ration - Unify Gmb     |                     |                    |                      |              | 🟠 🔻        | S → □ ⊕            | ▼ Seite ▼ Sicherh    | ieit 🔻 Ex <u>t</u> ras 👻 🔞 | • ″            |
| U              | П <mark>Г</mark> У   |             |                        |                     |                    |                      |              |            |                    | HiPath               | Cordless I                 | P              |
| Adm            | inistration Netwo    | stP         | Media Gateways         | Group User          | Dect Debugging     | Status System        | Clc          |            |                    |                      |                            |                |
| Aum            |                      | JIK JIF     | Fielda Gateways        | Group Oser          | Dect Debugging     | Status System        | Cic          |            |                    |                      |                            | -              |
| SIP            | -General             |             |                        |                     |                    |                      |              |            |                    |                      |                            |                |
| G              | General SIP S        | ettings     | Survivability          |                     |                    |                      |              |            |                    |                      |                            |                |
| Inde           | ex DisplayIn         | Enabled     | Name                   | Gateway Type        | ListenPortRem      | SIP Server Id        | Resolve      | Use OBP    | Outbound Proxy     | Netmask              |                            |                |
| 1              | 1                    |             | OSB                    | 0SV                 | 5060               | 172.30.242.170       |              | <b>V</b>   | 172.30.242.172     | 255.255.255.192      |                            | <b>^</b>       |
| 2              | 2                    | <b>V</b>    | H4K-SG50               | Default             | 5060               | 172.30.242.156       | <b>V</b>     |            | 172.30.242.156     | 255.255.255.192      |                            |                |
| 3              | 3                    | <b>V</b>    | OSV                    | OSV                 | 5060               | 172.30.242.170       | $\checkmark$ |            | 172.30.242.170     | 255.255.255.192      |                            | Ξ              |
| 4              | 4                    | <b>V</b>    | OMX                    | 050                 | 5060               | 192.168.29.79        | <b>V</b>     |            | 192.168.29.79      | 255.255.255.0        |                            |                |
| 5              | 5                    | <b>V</b>    | Hp3k                   | Default             | 5060               | 172.30.242.200       | <b>V</b>     |            | 172.30.242.200     | 255.255.255.0        |                            |                |
| 6              | 6                    |             | H4K-SG50_TEMP          | Default             | 5060               | 172.30.242.186       | <b>V</b>     |            | 0.0.0              | 255.255.255.0        |                            |                |
| 7              | 7                    |             | OSB_temp               | Default             | 5060               | 172.30.242.170       |              | <b>V</b>   | 172.30.242.172     | 255.255.255.0        |                            |                |
| 8              | 8                    |             | Hp3k_temp              | Default             | 5060               | 192.168.29.73        | <b>V</b>     |            | 0.0.0              | 255.255.255.0        |                            | -              |
|                | Add Gateway          | De          | lete Gateway           | Edit Gateway        |                    |                      |              |            |                    |                      |                            |                |
|                |                      |             |                        |                     |                    |                      |              |            |                    |                      |                            |                |
|                |                      |             |                        |                     |                    |                      |              |            |                    |                      |                            |                |
|                |                      |             |                        |                     |                    |                      |              |            |                    |                      |                            |                |
|                |                      |             |                        |                     |                    |                      |              | ļ          | vpplicType=IWU Use | rType=UnifyAdmin Act | ive System=1 Hardwa        | re=2           |
|                |                      |             |                        |                     |                    |                      |              | Logout     | Help               | Info                 | ancel Apply                |                |
|                |                      |             |                        |                     |                    | 🕵 Lokal              | es Intranet  | Geschützte | er Modus: Inaktiv  |                      | A =      A 100%            | ▼              |

1. Starten Sie das Administrationsprogramm zu HiPath Cordless IP.

Bild 19

HiPath Cordless IP\_\_Administration\_\_ Network / Gateways

HiPath Cordless IP wird hier eingerichtet und die entsprechenden Informationen können hier abgefragt werden. **Diese Informationen werden benötigt um das IP Mapping einzurichten, da die externen SIRA-IP-Adressen auf diese internen IP-Adressen umgesetzt werden (IP Mapping)**. Als Default Gateway sollte hier die HiPath OpenOffice eingetragen werden oder eine Route ( Network Destination = 10.0.252.32 / Network Mask = 255.255.255.248 / Gateway = IP HiPath OpenOffice ).

## 1.4 Hipath OpenOffice - Administration / Konfiguration

| 🚰 Web based management - Microsoft Intern                                                                                                    | et Explorer                                                                             |                                                              |
|----------------------------------------------------------------------------------------------------|-----------------------------------------------------------------------------------------|--------------------------------------------------------------|
| Routing                                                                                                    |                                                                                         |                                                              |
| Routing   I-Routing  Statische Routen  DNS-Server  Gateway-DNS-Funktionalität  ARP-Protokoll  CMP-Anforderung  ART  ART  EI-Mapping  LCR  E 164 | Statische Routen<br>Statische Route ändern                                              | Statische Route löschen                                      |
|                                                                                                    | Route-Index:<br>Route-Name:<br>Ziel-Netzwerk/Host:<br>Ziel-Netzmaske:<br>Route-Gateway: | 1<br>[SIRA<br>10.0.252.32<br>[255.255.255.248<br>10.50.7.146 |
|                                                                                                    | Übernehmen Rückgängig Hilfe                                                             |                                                              |
| -                                                                                                    |                                                                                         |                                                              |

Konfigurieren Sie die statische Route für den SIRA-Zugang.

Bild 20

HOOME\_Expert Modus\_\_IP Routing\_\_IP Routing\_\_Statische Routen

HiPath OpenOffice - Expert Modus - Routing - IP Routing - Statische Route für SIRA Zugang einrichten.

Hipath OpenOffice - Administration / Konfiguration

| 🚰 Web based management - Microsoft Intern | et Explorer                 |                         |
|-------------------------------------------|-----------------------------|-------------------------|
| Routing                                   |                             |                         |
| ea Routing<br>⊕−ea IP-Routing             | IP-Mapping                  |                         |
| □ IP-Mapping<br>                          | IP-Map ändern               | IP-Map löschen          |
|                                           | Globale IP-Adresse:         | 10.50.7.145             |
| ⊕ PSTN<br>⊕ LCR<br>↓ ● E.164              | Lokale IP-Adresse:          | 192.168.3.100           |
|                                           |                             |                         |
|                                           |                             |                         |
|                                           |                             |                         |
|                                           |                             |                         |
|                                           |                             |                         |
|                                           |                             |                         |
|                                           |                             |                         |
|                                           |                             |                         |
|                                           |                             |                         |
|                                           |                             |                         |
|                                           |                             |                         |
|                                           | Übernehmen Rückgängig Hilfe |                         |
|                                           | Bild 21 HOOME Expert M      | odus Routing IP Mapping |

HOOME\_Expert Modus\_\_Routing\_\_IP Mapping

HiPath OpenOffice - Expert Modus - Routing - IP Mapping - Mapping für SIRA Zugang - HiPath OpenOffice einrichten.

HINWEIS: Hier wird die externe SIRA IP Adresse auf die interne IP Adresse von HiPath OpenOffice umgesetzt.

Hipath OpenOffice - Administration / Konfiguration

| 🚰 Web based management - Microsoft Intern        | et Explorer                 |                |
|--------------------------------------------------|-----------------------------|----------------|
| Routing                                          |                             |                |
| enting<br>⊕-enting                               | IP-Mapping                  |                |
| EIP-Mapping<br>↓ _ ● 10.50.7.149 <192.168.3.207> | IP-Map ändern               | IP-Map löschen |
|                                                  | Olahala IB Advasaa          | 10.50.7.140    |
|                                                  |                             | 100,102,2,00   |
| €.164                                            | Lokale IP-Adresse.          | 192.166.3.99   |
|                                                  |                             |                |
|                                                  |                             |                |
|                                                  |                             |                |
|                                                  |                             |                |
|                                                  |                             |                |
|                                                  |                             |                |
|                                                  |                             |                |
|                                                  |                             |                |
|                                                  |                             |                |
|                                                  |                             |                |
|                                                  |                             |                |
|                                                  |                             |                |
|                                                  |                             |                |
|                                                  | Übernehmen Rückgängig Hilfe |                |

Bild 22 HOOME\_Expert Modus\_Routing\_IP Mapping

HiPath OpenOffice - Expert Modus - Routing - IP Mapping - Mapping für SIRA Zugang - HiPath Cordless IP einrichten.

*HINWEIS:* Hier wird die externe SIRA IP Adresse auf die interne IP Adresse von HiPath Cordless IP umgesetzt.

Hipath OpenOffice - Administration / Konfiguration

| Web based management - Microsoft Intern                                                                                                    | et Explorer                     |                      |                 | _                    |   |  |
|----------------------------------------------------------------------------------------------------|---------------------------------|----------------------|-----------------|----------------------|---|--|
| Routing                                                                                                    |                                 |                      |                 |                      |   |  |
| lender in the second second s | PSTN-Partner                    |                      |                 |                      |   |  |
| = IP-Mapping<br>                                                                                                    | PSTN-Partner ändern             | PSTN-Parti           | ner löschen     | Rufnummer hinzufügen |   |  |
| 10.50.7.148 <192.168.3.99><br>10.50.7.145 <192.168.3.100>                                                                                                    |                                 | V.110-Gegenstelle:   |                 |                      |   |  |
| ⊕- 💼 NAT<br>Ģ- 😋 PSTN                                                                                                    | PPP automatisc                  | h wieder verbinden:  |                 |                      |   |  |
| E⊢ 🔄 PSTN-Partner<br>⊕ 🔟 Default-PSTN-Partner                                                                                                    | LCP-Echo-Anforderung senden:    |                      |                 |                      |   |  |
| (1) cls                                                                                                    | Short-Hold                      |                      |                 |                      |   |  |
| E-C (3) SIRA                                                                                                    |                                 | Short-Hold-Modus:    |                 |                      |   |  |
| - E.164                                                                                                    |                                 | Short-Hold-Zeit (s): | 90              |                      |   |  |
|                                                                                                    | Short-Hold-Gebüh                | irentaktauswertung:  | V               |                      |   |  |
|                                                                                                    | Authentifizierung               |                      |                 |                      |   |  |
|                                                                                                    | PPI                             | P-Authentifizierung: | $\checkmark$    |                      |   |  |
|                                                                                                    | P                               | PP-Benutzername:     | pD20791G        |                      |   |  |
|                                                                                                    | PAP-Auth                        | entifizierungsmode:  | Nicht benutzt 💌 |                      |   |  |
|                                                                                                    |                                 | PAP-Kennwort:        |                 |                      |   |  |
|                                                                                                    | CHAP-Auth                       | entifizierungsmode:  | CHAP-Client     | •                    |   |  |
|                                                                                                    |                                 | CHAP-Kennwort:       |                 | **                   |   |  |
|                                                                                                    | Header-Komprimierung            |                      |                 |                      |   |  |
|                                                                                                    | IP-Hea                          | der-Komprimierung:   |                 |                      |   |  |
|                                                                                                    | Datenkomprimierung              |                      |                 |                      |   |  |
|                                                                                                    | DEFLATE-Da                      | atenkomprimierung:   |                 |                      |   |  |
|                                                                                                    | COMPRESS-Da                     | atenkomprimierung:   |                 |                      |   |  |
|                                                                                                    | Addressübersetzung              | NAT:                 |                 |                      |   |  |
|                                                                                                    |                                 | Addrees Manning:     |                 |                      |   |  |
|                                                                                                    | QoS-Parameter der Schnittstelle | Auress-wapping.      | 14              |                      |   |  |
|                                                                                                    | Bandbreitensteuerung für Sp     | rach-Verbindungen:   |                 |                      |   |  |
|                                                                                                    | Bandbreite für Sprach-/Fax      | -Verbindungen (%):   | 80              |                      |   |  |
|                                                                                                    |                                 |                      | -               |                      | • |  |
|                                                                                                    | Übernehmen Rückgängig           | Hilfe                |                 |                      |   |  |
|                                                                                                    |                                 |                      |                 |                      |   |  |

Bild 23

HOOME\_Expert Modus\_Routing\_PSTN\_PSTN Partner

HiPath OpenOffice - Expert Modus - Routing -PSTN - PSTN Partner - Remote Zugang für SIRA Einwahl über ISDN einrichten.

Hipath OpenOffice - Administration / Konfiguration

| 🚰 Web based management - Microsoft Intern                 | et Explorer                     |                      |                 |                      |   |  |
|-----------------------------------------------------------|---------------------------------|----------------------|-----------------|----------------------|---|--|
| Routing                                                   |                                 |                      |                 |                      |   |  |
| 🔁 Routing                                                 | PSTN-Partner                    | PSTN-Partner         |                 |                      |   |  |
| □] IP-Mapping<br>                                         | PSTN-Partner ändern             | PSTN-Partr           | ner löschen     | Rufnummer hinzufügen |   |  |
| 10.50.7.148 <192.168.3.99><br>10.50.7.145 <192.168.3.100> |                                 | V.110-Gegenstelle:   |                 |                      | - |  |
| ⊕- <u>⊜</u> NAT<br>Ģ- <u>⊜</u> PSTN                       | PPP automatisc                  | h wieder verbinden:  |                 |                      |   |  |
| E⊢ i PSTN-Partner<br>⊕ i Default-PSTN-Partner             | LCP-Echo-A                      | nforderung senden:   |                 |                      |   |  |
|                                                           | Short-Hold                      |                      |                 |                      |   |  |
|                                                           |                                 | Short-Hold-Modus:    | V               |                      |   |  |
| 0697972798                                                |                                 | Short-Hold-Zeit (s): | 90              |                      |   |  |
| ● _ LCR                                                   | Short-Hold-Gebüh                | rentaktauswertung:   | V               |                      |   |  |
|                                                           | Authentifizierung               |                      |                 |                      |   |  |
|                                                           | PPI                             | ⊃-Authentifizierung: | M               |                      |   |  |
|                                                           | Р                               | PP-Benutzername:     | pD20791G        |                      |   |  |
|                                                           | PAP-Auth                        | entifizierungsmode:  | Nicht benutzt 💌 |                      |   |  |
|                                                           |                                 | PAP-Kennwort:        |                 |                      |   |  |
|                                                           | CHAP-Auth                       | entifizierungsmode:  | CHAP-Client     | •                    |   |  |
|                                                           |                                 | CHAP-Kennwort:       | •••••           | ••                   |   |  |
|                                                           | Header-Komprimierung            |                      |                 |                      |   |  |
|                                                           | IP-Hear                         | der-Komprimierung:   |                 |                      |   |  |
|                                                           | Datenkomprimierung              |                      |                 |                      |   |  |
|                                                           | DEFLATE-Da                      | atenkomprimierung:   |                 |                      |   |  |
|                                                           | COMPRESS-Da                     | atenkomprimierung:   |                 |                      |   |  |
|                                                           | Addressübersetzung              |                      |                 |                      |   |  |
|                                                           |                                 | NAT:                 |                 |                      |   |  |
|                                                           |                                 | Address-Mapping:     |                 |                      |   |  |
|                                                           | QoS-Parameter der Schnittstelle |                      | -               |                      |   |  |
|                                                           | Bandbreitensteuerung für Sp     | rach-Verbindungen:   |                 |                      |   |  |
|                                                           | Bandbreite für Sprach-/Fax      | -Verbindungen (%):   | 80              |                      |   |  |
|                                                           |                                 |                      |                 |                      | - |  |
|                                                           | Übernehmen Rückgängig           | Hilfe                |                 |                      |   |  |
|                                                           |                                 |                      |                 |                      |   |  |

HOOME\_Expert Modus\_\_Routing\_\_PSTN\_\_PSTN Partner

HiPath OpenOffice - Expert Modus - Routing -PSTN - PSTN Partner -

*HINWEIS:* Hier werden die entsprechenden Rufnummern eingetragen über die SIRA / Rückruf erreichbar ist und über die eine Einwahl statt findet.

Bild 24

Hipath OpenOffice - Administration / Konfiguration

| 🎒 Web based management - Microsoft Intern         | net Explorer                       |
|---------------------------------------------------|------------------------------------|
| Routing                                           |                                    |
| Routing                                           | PSTN-Partner                       |
|                                                   | Rufnummer ändern Rufnummer löschen |
|                                                   |                                    |
|                                                   | Rufnummer: ()2697972798            |
| PSTN<br>PSTN-Partner<br>Default-PSTN-Partner<br>P |                                    |
|                                                   |                                    |
|                                                   |                                    |
| (3) SIRA<br>• 00697972798                         |                                    |
|                                                   |                                    |
| └─◆ E.164                                         |                                    |
|                                                   |                                    |
|                                                   |                                    |
|                                                   |                                    |
|                                                   |                                    |
|                                                   |                                    |
|                                                   |                                    |
|                                                   |                                    |
|                                                   |                                    |
|                                                   |                                    |
|                                                   |                                    |
|                                                   |                                    |
|                                                   |                                    |
|                                                   |                                    |
|                                                   |                                    |
|                                                   |                                    |
|                                                   |                                    |
|                                                   |                                    |
|                                                   |                                    |
|                                                   |                                    |
|                                                   | Übernehmen Rückgängig Hilfe        |
|                                                   |                                    |

HOOME\_Expert Modus\_\_Routing\_\_PSTN\_\_PSTN Partner

HiPath OpenOffice - Expert Modus - Routing -PSTN - PSTN Partner -Rufnummern für kommend / gehend / Rückruf SIRA einrichten